# Drupal General Walkthrough

**CMS** Training

## Agenda

- How to log in
- Finding existing pages
- Understanding Drupal terms
- Creating basic page
  - Add title
  - Add slideshow
  - Add Content/Media
- Publish page and assign to menu

# How To: Logging In

- Login link
  - Navigate from menu
- City College credentials
  - Username
  - Password
- Adhering to CCNY password guidelines & resetting password

### How To: Find Existing Page

- The user interface
  - Locating key features
- Finding a page
  - Step 1
    - Click on "Find Content"
    - Search for specific page
  - Step 2
    - Click on page title or edit to make changes on the page

### Drupal Terms

• Node is another word for page. Example 1:

node/7479

Example 2:

Found in the url

http://www.ccny.cuny.edu/communications-and-marketing/ welcome-78#overlay-context=users/pnankoo&overlay=node/ 7479/edit

#### How To: Create a New Page

\*\* You should already be logged in\*\*

- Step 1
  - Select "Basic Page" or "Add Content >>> Basic Page"
- Step 2
  - Give page a title
- Step 3
  - Assign page to site
- Step 4
  - Create a slide show browse for image
  - Place content for image in slide caption (optional)
  - Assign Url link in slide link (optional)
- Step 5
  - Basic Layout: all content and media are placed here and will fill the page from left to right.

# How To: Publishing Page/ Uploading to Menu

- Step 1
  - Select "Revision information"
  - Options for publishing:
    - "Modify current revision, no moderation"
      - Editing current page version and goes live.
    - "Create new revision, no moderation"
      - Creating a new version and page goes live.
    - "Create new revision and moderate"
      - Creating a new version and page is pending.
- Step 2
  - Select "Publishing Options"
  - Check "Published"

# How To: Publishing Page/ Uploading to Menu

- Step 3
  - Select "Menu Settings" then check "Provide a Menu Link"
- Step 4
  - Menu link title: Customize title
  - Parent item: Drop page to a specific location
  - Step 5
  - Menu Order:
  - Click on the circle icon in the left menu bar
  - Select list links
  - Drag and drop links

#### We are here to help!

Office of Communications and Marketing

Web related inquiries: <a href="mailto:support@ccnywebsite.zendesk.com">support@ccnywebsite.zendesk.com</a>

Simone K. McMillion, D.Sc Director of Marketing Office: x7581 <u>smcmillion@ccny.cuny.edu</u>

Chinedu S. Chukuigwe Web Dev Manager Office: x7582 <u>chinedu@ccny.cuny.edu</u>

Prem Nankoo Web Content Assistant Office: x8170 pnankoo@ccny.cuny.edu